## **STUDENT WIFI access MacOS devices instructions.**

In order to access the STUDENT WIFI system you will need to carry out the following two steps.

1 Install the BGFL certificate.

2 Connect to the School's STUDENT WIFI Wireless.

Step 1 will need to be completed using your 3/4G connection or at home when connected to your wireless.

## Step 1 How to install the BGFL certificate

In order for BGFL to scan for inappropriate content in SSL encrypted traffic you will need to install certificate issued by BGFL before you can use the BVGS STUDENT WIFI system. The instructions below explain the process of how to install the certificate and connect the STUDENT WIFI network.

Open up the web browser and go to <u>www.bvgs.co.uk/cert-link</u> which will take you to this page where you need to click Certificate Download.

| Certificate Links    |   |
|----------------------|---|
| Certificate Download |   |
| Install Instructions | 1 |

After clicking certificate download you need to open the certificate file that has been downloaded.

Once you have done this it will open up the following screen. You need to right click on BGfL Root CA.

| •••                                                                                           | Keychain A                                                                                                    | Access                                            |                         |          |
|-----------------------------------------------------------------------------------------------|----------------------------------------------------------------------------------------------------|---------------------------------------------------|-------------------------|----------|
| Click to lock the lo                                                                          | ogin keychain.                                                                                                    |                                                   | C                       | Search   |
| Keychains<br>login<br>Cloud<br>System<br>System Roots                                         | Certificate<br>Solution CA<br>Root certificate authority<br>Expires: Thursday, 19 November 2037 at<br>G "BGfL Root CA" certificate is not trust | : 17:15:26 Greenwich Mean Ti<br>i <mark>ed</mark> | me                      |          |
|                                                                                               | Name                                                                                                    | ~ Kind                                            | Expires                 | Keychain |
|                                                                                               | www.google.co.uk                                                                                                    | certificate                                       | 20 Jun 2018 at 14:24:00 | login    |
|                                                                                               | www.google.co.uk                                                                                                    | certificate                                       | 20 Jun 2018 at 14:24:00 | login    |
|                                                                                               | S-NPS1.bvgs.internal                                                                                                    | certificate                                       | 3 Jan 2019 at 07:17:05  | login    |
|                                                                                               | S-DC1.bvgs.internal                                                                                                    | certificate                                       | 31 Jan 2019 at 11:25:23 | login    |
|                                                                                               | 🙀 BGfL Root CA                                                                                                    | certificate                                       | 19 Nov 2037 at 17:15:26 | login    |
| Category<br>All Items<br>Passwords<br>Secure Notes<br>My Certificates<br>Keys<br>Certificates |                                                                                                    |                                                   |                         |          |
|                                                                                               | + i Copy                                                                                                    | 5 items                                           |                         |          |

## Then you need to left click on Get Info.

| BGfL Root CA | New Certificate Preference | 19 Nov 2037 at 17:15:26 | login |
|--------------|----------------------------|-------------------------|-------|
|              |                            |                         |       |
|              | Copy "BGfL Root CA"        |                         |       |
|              | Delete "BGfL Root CA"      |                         |       |
|              |                            |                         |       |
|              | Export "BGfL Root CA"      |                         |       |
|              | Cat Info                   |                         |       |
|              | Get Inio                   |                         |       |
|              | Evaluate "BGfL Root CA"    |                         |       |
|              |                            |                         |       |

Which will bring up this screen and you need to click the arrow next to trust.

|                                                                                                    | BGfL Root CA        |  |
|----------------------------------------------------------------------------------------------------|---------------------|--|
| Certificate       BGfL Root CA         Root certificate authority       Expires: Thursday, 19 November 2037 at 17:15:26 Greenwich Mean Time         ************************************ |                     |  |
| ▶ Trust                                                                                                    |                     |  |
| Details                                                                                                    |                     |  |
| Subject Name                                                                                                    |                     |  |
| Country                                                                                                    | GB                  |  |
| State/Province                                                                                                    | England             |  |
| Locality                                                                                                    | Birmingham          |  |
| Organization                                                                                                    | Capita ICTDS        |  |
| Organizational Unit                                                                                                    | BGfL                |  |
| Common Name                                                                                                    | BGfL Root CA        |  |
| Email Address                                                                                                    | hostmaster@bgfl.org |  |
|                                                                                                    |                     |  |
| Issuer Name                                                                                                    |                     |  |
| Country                                                                                                    | GB                  |  |
| State/Province                                                                                                    | England             |  |
| Locality                                                                                                    | Birmingham          |  |
| Organization                                                                                                    | Capita ICTDS        |  |
| Organizational Unit                                                                                                    | BGfL                |  |
| Common Name                                                                                                    | BGfL Root CA        |  |

This should open up a dropdown menu as shown below change Use System Defaults to Always Trust.

|                                                                                                    | E                                              | BGfL Root CA        |           |
|----------------------------------------------------------------------------------------------------|------------------------------------------------|---------------------|-----------|
| Certificate       BGfL Root CA         Root certificate authority       Expires: Thursday, 19 November 2037 at 17:15:26 Greenwich Mean Time         Struct       * BGfL Root CA" certificate is not trusted |                                                |                     |           |
| Wh                                                                                                    | en using this certificate:                     | Use System Defaults | ○ ?       |
| Secu                                                                                                    | re Sockets Layer (SSL)<br>Secure Mail (S/MIME) | no value specified  | 0<br>0    |
| Extensib                                                                                                    | e Authentication (EAP)                         | no value specified  | <b>\$</b> |
|                                                                                                    | IP Security (IPsec)                            | no value specified  | ٥         |
|                                                                                                    | Code Signing                                   | no value specified  | \$        |
|                                                                                                    | Time Stamping                                  | no value specified  | ٥         |
|                                                                                                    | X.509 Basic Policy                             | no value specified  | \$        |
| ▼ Details<br>S                                                                                                    | ubject Name                                    |                     |           |

Once you have done this all of the dropdown boxes should read Always Trust as shown below.

|                     | E                                                                                                    | BGfL Root CA |           |
|---------------------|----------------------------------------------------------------------------------------------------|--------------|-----------|
| Certificate<br>Doct | BGfL Root CA<br>Root certificate authority<br>Expires: Thursday, 19 November 2037 at 17:15:26 Greenwich Mean Time<br>& "BGfL Root CA" certificate is not trusted |              |           |
| Trust               |                                                                                                    |              |           |
| Wh                  | en using this certificate:                                                                                                    | Always Trust | \$ ?      |
| Secu                | re Sockets Layer (SSL)                                                                                                    | Always Trust | ≎         |
|                     | Secure Mail (S/MIME)                                                                                                    | Always Trust | <b>\$</b> |
| Extensibl           | e Authentication (EAP)                                                                                                    | Always Trust | \$        |
|                     | IP Security (IPsec)                                                                                                    | Always Trust | <b>\$</b> |
|                     | Code Signing                                                                                                    | Always Trust | ٥         |
|                     | Time Stamping                                                                                                    | Always Trust | ٥         |
|                     | X.509 Basic Policy                                                                                                    | Always Trust | \$        |

Once you have this click the red circle in the top left and you will be prompted to enter your administrator password for your MacOS device.

| $\bigcirc$ | You are mak<br>Trust Setting | ing changes to your Certificate<br>gs. |
|------------|------------------------------|----------------------------------------|
| R          | Enter your pass              | sword to allow this.                   |
|            | User Name:                   | Andrew Other                           |
|            | Password:                    | •••••                                  |
|            |                              | Cancel Update Settings                 |

When you have entered this password click Update Settings.

## Step 2 Connecting to the the school STUDENT WIFI wireless Network.

Step two will need to be completed whist in school.

Firstly, turn on your wireless and click the relevant wireless SSID. Please note

- **Staff** are only permitted to access BVGS-BYOD-Staff.
- **Students** are only permitted to access BVGS-BVGS-Student.

|                                                                                                    | 🛜 🕴 🛋 83% 🔳                                                  | Wed 14:30 | Q        | Image: Image: |
|----------------------------------------------------------------------------------------------------|--------------------------------------------------------------|-----------|----------|----------------------------------------------------------------------------------------------------|
|                                                                                                    | Wi-Fi: Looking for Net<br>Turn Wi-Fi Off                     | works     |          |                                                                                                    |
|                                                                                                    | Personal Hotspot<br>iPhone                                   | ●●●●○ 4G  | <b>,</b> | tosh HD                                                                                                    |
| And in case of the local division of the local division of the loc | BVGS-BYOD-Staff                                              |           | ((;-     |                                                                                                    |
| A DECEMBER OF                                                                                                    | BVGS-BYOD-Student                                            |           | <u> </u> |                                                                                                    |
| 100                                                                                                    | BVGS-Guest                                                   |           | • (((    | Bern                                                                                                    |
|                                                                                                    | island-300060                                                |           | · (((·   | C.                                                                                                    |
|                                                                                                    | Join Other Network<br>Create Network<br>Open Network Prefere | ances     |          |                                                                                                    |
| Contraction of the                                                                                                    |                                                              |           |          |                                                                                                    |
|                                                                                                    |                                                              |           |          |                                                                                                    |
|                                                                                                    | Care Marine                                                  |           |          |                                                                                                    |

Enter your school username and password in the fields provided.

| The Wi-F<br>requires | i network "BVGS-BYOD-Student"<br>WPA2 enterprise credentials. |
|----------------------|---------------------------------------------------------------|
| Mode:                | Automatic 🗘                                                   |
| Username:            |                                                               |
| Password:            |                                                               |
|                      | Show password                                                 |
|                      | <ul> <li>Remember this network</li> </ul>                     |
|                      |                                                               |
| ?                    | Cancel Join                                                   |

Once the network shows up as connected open a web browser and try to access a website. This will then bring up the guidelines for acceptable STUDENT WIFI use which you need to read and accept.

You should now be connected to the STUDENT WIFI system.